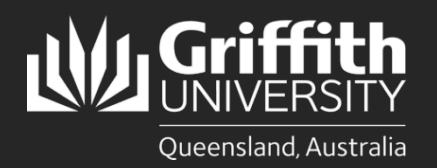

## Introduction

This how to guide explains how to cancel a leave request online.

## Step 1: Open the Absence Request and submit cancellation

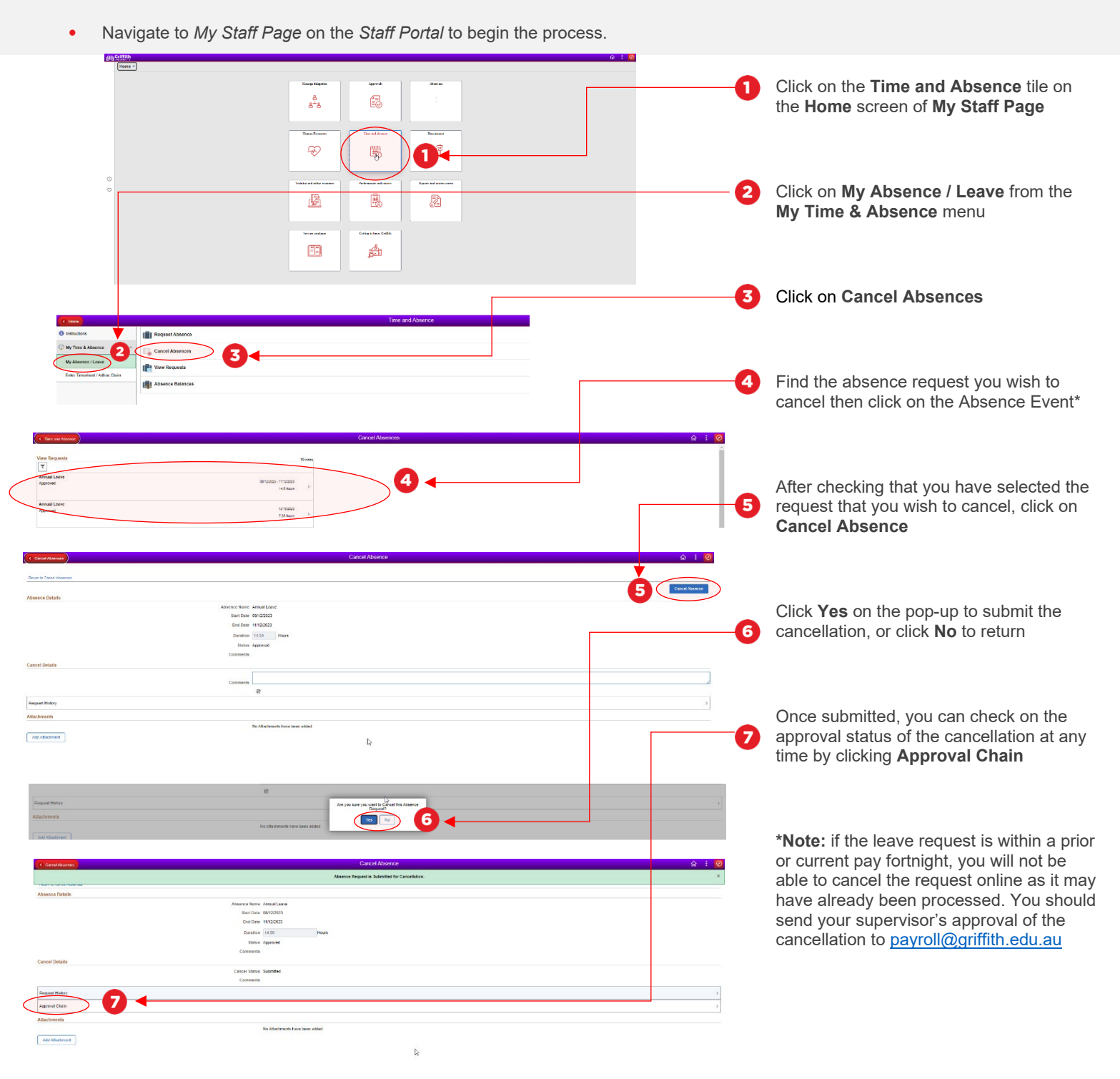

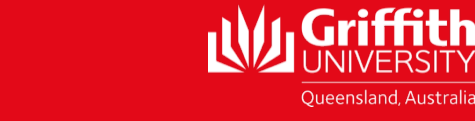